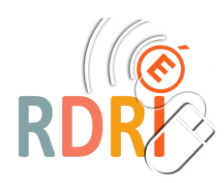

## **COM-PHONE**

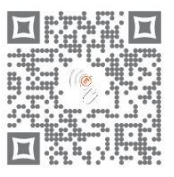

### **TUTORIEL D'UTILISATION DE L'APPLICATION**

# Ce tutoriel résume la procédure à suivre pour produire une vidéo valorisant un travail de production orale ou écrite, une lecture ou un travail de fluence.

#### **CREER UN NOUVEAU PROJET**

**Ouvrir l'application** 

Créer un nouveau Récit(+ dans le rond orange)

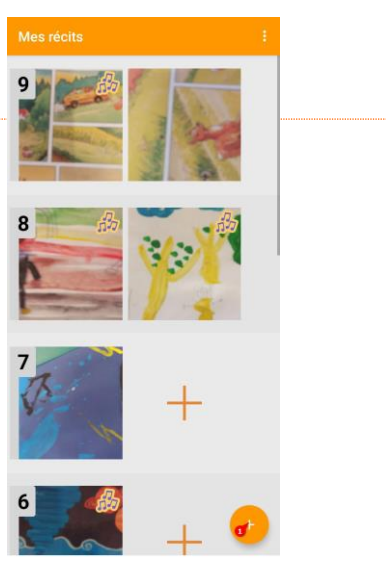

Un écran s'ouvre vous permettant d'enregistrer : une photo, plusieurs pistes sonores, et/ou un texte. On peut ne pas tout remplir en fonction des projets

Appuyer sur le logo appareil photo (autoriser l'application à la première utilisation)

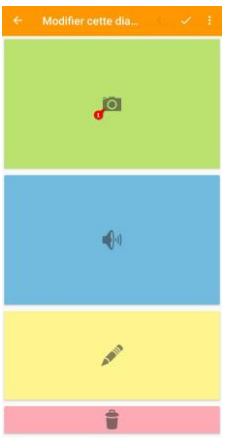

Prendre la photo, éventuellement, retourner la photo, valider

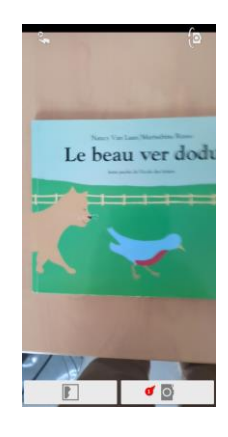

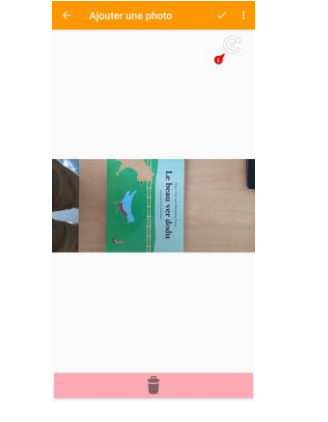

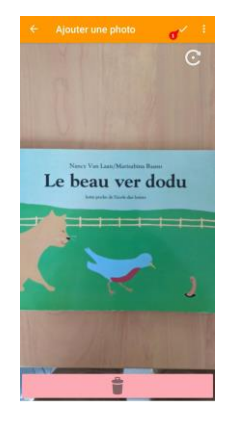

### Appuyer sur le logo micro (autoriser l'application à la première utilisation)

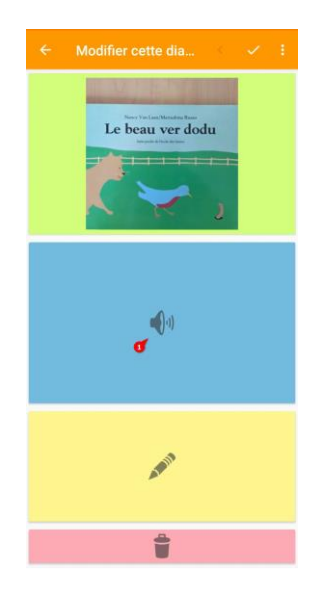

Appuyer sur le rond rouge et parler, valider, une réécoute est possible sur l'écran suivant, valider

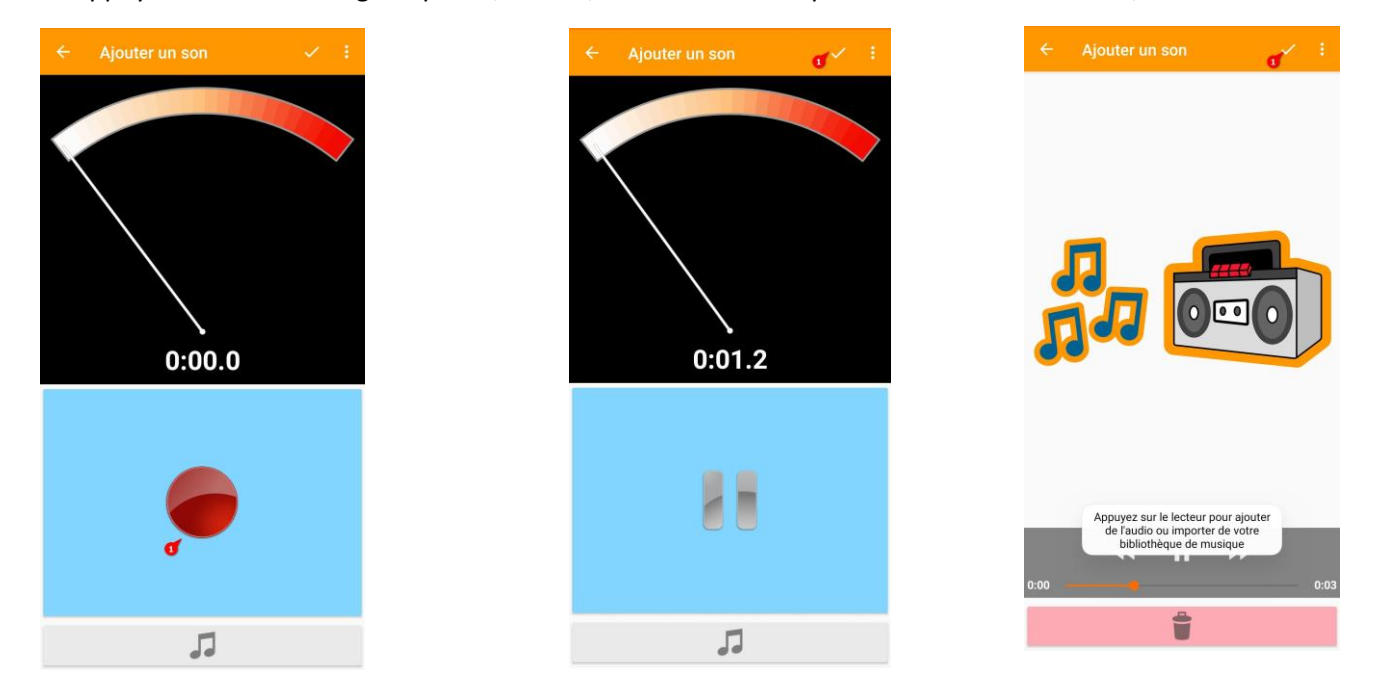

On peut ajouter une deuxième, troisième,...piste sonore qui peut permettre une validation du meilleur enregistrement (dans le cas d'une lecture par exemple) avec l'enseignant, ou comme les pistes se superposent, ajouter un bruitage, ou augmenter le temps sur la diapo lors de l'export vidéo

Appuyer sur le logo crayon

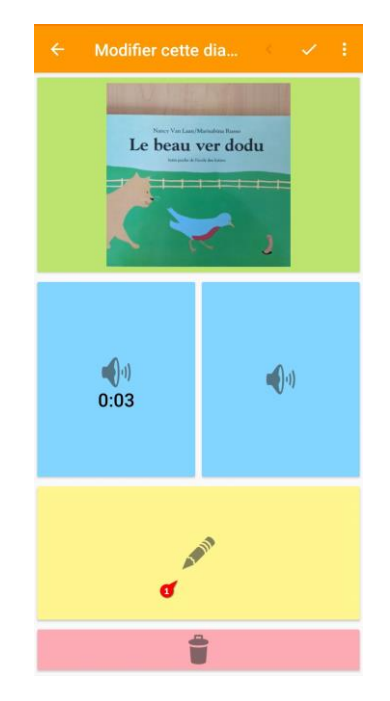

Taper le texte puis valider (le texte apparaitra comme un sous-titre lors de l'export vidéo)

|         | ← Ajouter du texte 🗸 🗧                                | 10:45 10 10:45 10 10:45 10 10:45 10 10:45 10 10:45 10 10:45 10 10:45 10 10:45 10 10:45 10:45 10:45 10:45 10:45 | * @ %al (39) |
|---------|-------------------------------------------------------|----------------------------------------------------------------------------------------------------|--------------|
|         | Ajouter du texte dans ce cadre                        | Le beau vert <u>dodu</u>                                                                                       |              |
| :<br>7. |                                                       | Û                                                                                                    |              |
|         | $\begin{array}{c ccccccccccccccccccccccccccccccccccc$ | $\begin{array}{c ccccccccccccccccccccccccccccccccccc$                                                          | Didi U       |
|         | ↑ W X C V B N ' ∞<br>?123 , ☺ . ←                     | 7123 , ©                                                                                                    | . ↔          |
| 品 _ 品   | Ajouter une nouvelle diapo                            |                                                                                                    |              |

8

10 Le beau ver doc

> Le beau ver dodu

Exporter le projet : Cliquer sur les trois points, Lire/exporter, Appuyer sur le logo partage, vidéo

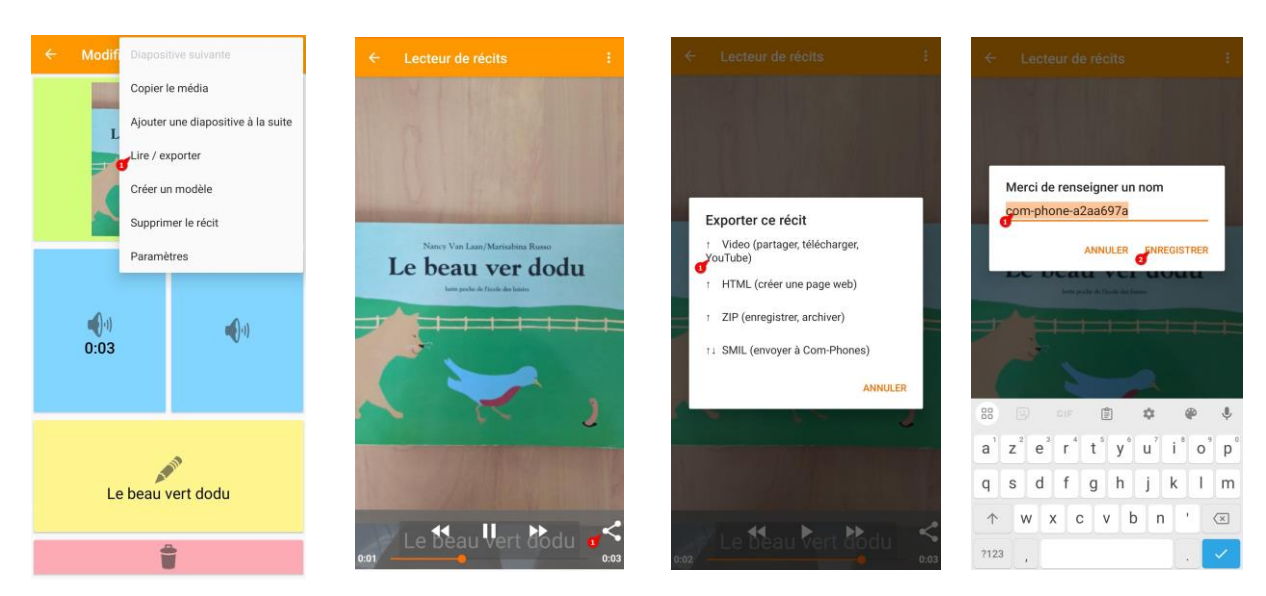

Enregistrer sur l'appareil ou sur un drive

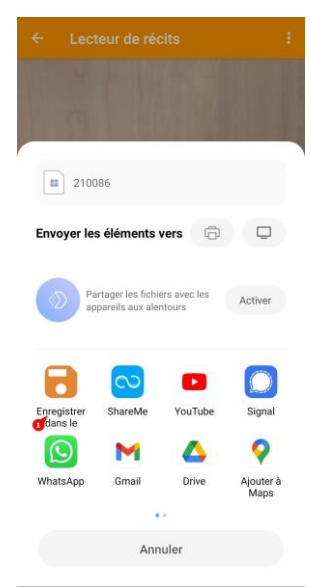

Vous pouvez maintenant utiliser la vidéo dans votre ENT par exemple